## **HOW TO UNENROL USERS**

Unenrolment is the process of removing users from a course.

BULK UNENROLMENT

Users who were previously manually enrolled may be unenroled in bulk via

Administration > Course Administration > Users > Enrolment methods then clicking on the 'Enrol" users icon

When a user is unenroled, their grade history is not deleted. If a user is unenroled accidentally, their grades can be restored by :

Administration > Course administration > Users > Enroled users, clicking enroll users and making sure that the "Recover user's old grades if possible" checkbox is ticked in the enrolment options before re-enrolling the user.

## **HOW TO SUSPEND USERS**

Suspended users are not longer able to access <u>any of their courses</u> on Moodle but their data is preserved. This might be useful for example, for keeping safe the work of students who have left the establishment but whose data might be needed for inspection in the future years. Suspended users currently still appear in the gradebook.

Course Administration > Users > Enrolled Users

Click Edit (Gear)

Change Status from Active to Suspended

## It is also possible to suspend users from courses via csv/text file

**Site Administration> Users > Accounts > Upload** users using the enrolstatus field, where 1 against a user means they are suspended ( and leaving blank means they are still enrolled)

For example:

Username,firstname,lastname,email,suspended

merca.ar, alraymund, merca, alraymund@gmail.com, 1